## <ファンづくりシリーズ 祝日カレンダー更新手順>

(1) 弊社ホームページ(<u>http://www.yk-system.co.jp/</u>)より「ファンづくり祝日カレンダー更新ツール」を 入手します。(弊社ホームページは「ファンづくり」で検索してください)

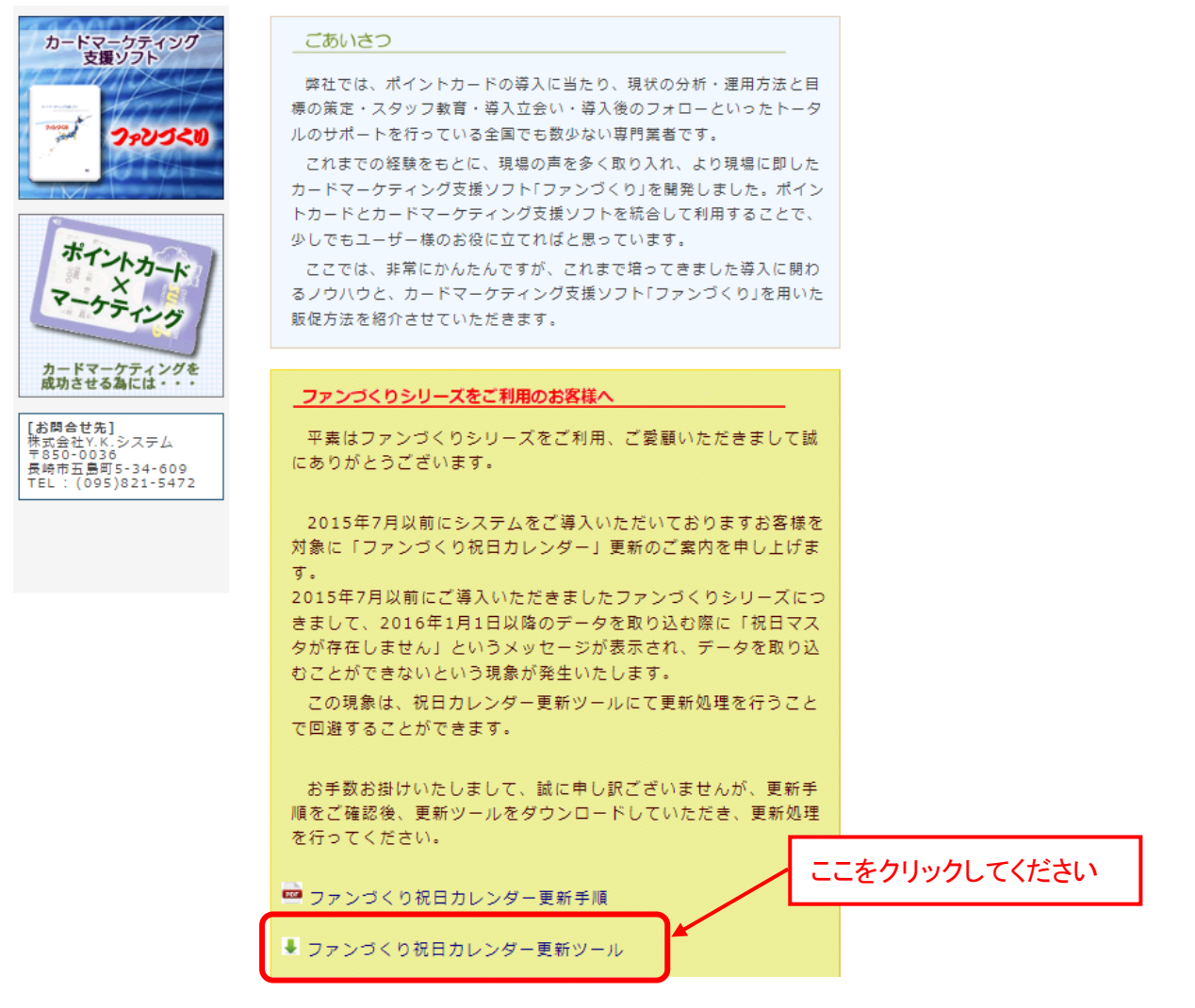

## クリック後、下図のメッセージが表示されます。「実行」を選択してください

| <b>yk-system.co.jp</b> から <b>HolidayUpdate.exe</b> (32.0 KB) を実行または保存しますか? | 実行(R) | 保存(S) ▼ キャンセル(C) × |
|----------------------------------------------------------------------------|-------|--------------------|

## ※GoogleChromeをご利用の場合は下図の操作となります

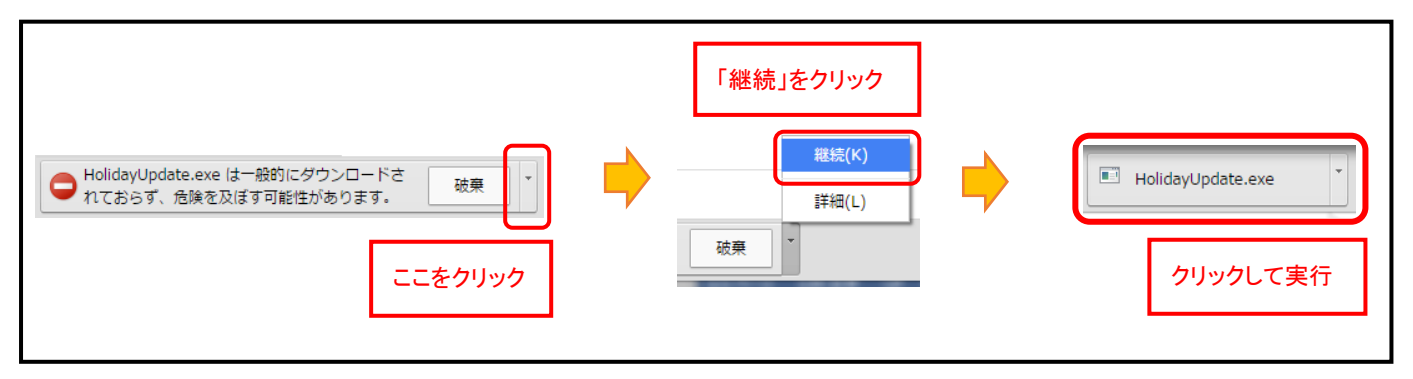

下図のように「ユーザアカウント制御」画面が表示されましたら、「はい」を選択してください

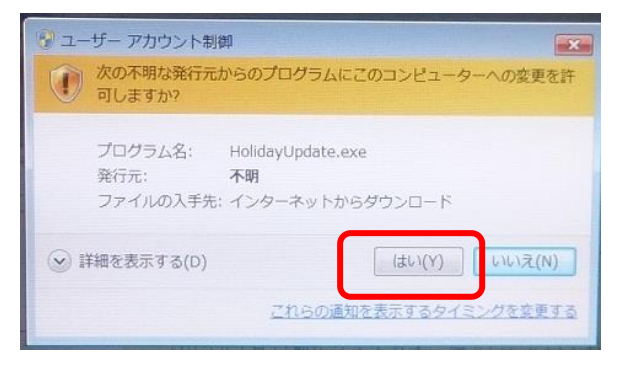

(2) 更新処理を行います

「ファンづくり祝日マスタ更新」画面が表示されましたら、「更新を実行する」をクリックしてください

| 🖳 ファンづくり 祝日マスタ更新                      | ×            |
|---------------------------------------|--------------|
| ファンづくりの祝日マスタを更新します。                   |              |
| 現在のカレンダー: 2015/12/31 まで               |              |
|                                       |              |
|                                       |              |
| 更新を実行する                               | そのまま<br>終了する |
|                                       |              |
|                                       |              |
|                                       |              |
| · · · · · · · · · · · · · · · · · · · |              |
| · · · · · · · · · · · · · · · · · · · |              |
| 確認                                    |              |
| 確認 X        ・        ・        ・       |              |
| 確認<br>受新が完了しました。<br>OK                |              |

「更新が完了しました」のメッセージが表示されましたら、更新処理完了です。 「OK」をクリックすると更新ツールが終了します。

※ 更新ツールの画面が下図のように表示された場合は、既に更新済みでございます。 更新処理を行う必要はございませんので、「そのまま終了する」をクリックしてください

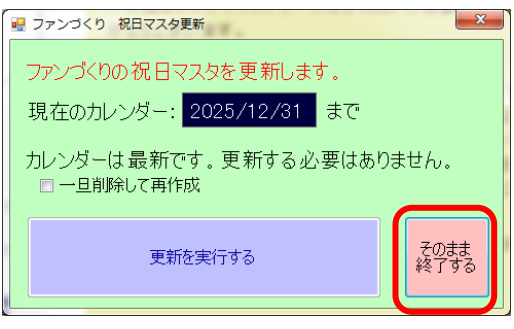